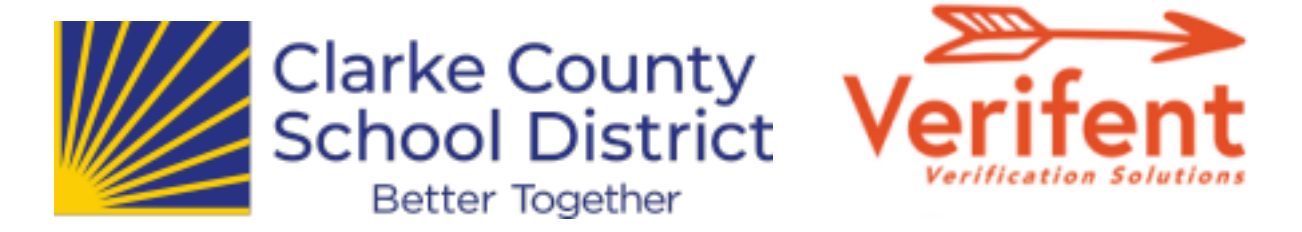

# Message to New Hires - Verifying Your Previous Work Experience

We utilize <u>Verifent</u> to request Experience Verification in order streamline responses and for data security purposes. To request an Experience Verification to be completed, please follow the steps below:

### Step 1: Visit Verifent

A. Visit<u>www.Verifent.com.</u> Click 'Let's Get Started Now' > Employees > 'Initiate Experience Verification'

## Step 2: Hiring School District

Click 'Choose a Hiring School District' Enter "CLARKE COUNTY SCHOOL DISTRICT - GA" NOTE: There are multiple Clarke counties in the Verifent system. Be sure to choose GA! Click 'Save Hiring District.'

### Step 3: Enter Your Information

Choose forms to request.

→ Certified Employees (Teachers, counselors, School psychologist, and other professionally trained employees should choose "Certified Experience Form" → Classified Employees (Paraprofessionals, transportation, custodial, school nutrition, clerical, etc should choose "Classified Experience Form"

→ If you are unsure which form to request, <u>you can refer to this chart.</u> Enter your information and click 'I Agree.'

Click the link on the confirmation email.

## Step 4: Former School District(s)

Click 'Enter ALL Former School Districts'

- → Note: Our verification forms are tailored to capture experience typically served within academic settings settings. You can also enter employers that are not school districts.
- → Linked here is a list of local districts and their points of contact.

Enter the Former District(s)/Employers that you need an Experience Verification from.

→ If your Former District(s) does not drop down as you type under 'Former School District Lookup', click 'Enter New District', and enter the information requested.

## \*\*Note: Multiple Former Districts can be selected\*\*

Click 'Close' and 'Next Step'